This Supplier Quick Guide shows you how to...

## HOW TO DOWNLOAD A REPORT IN ARIBA (STANDARD ACCOUNT)

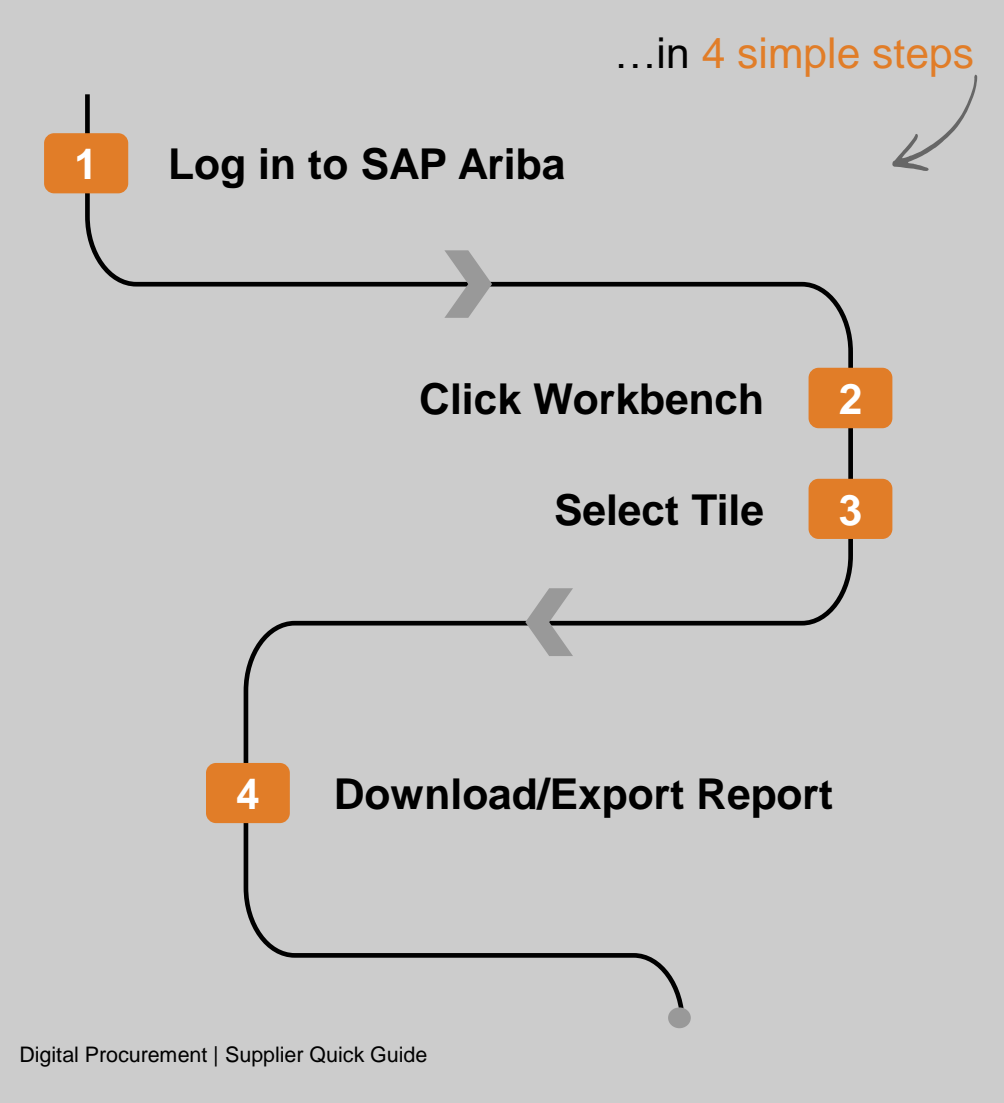

1

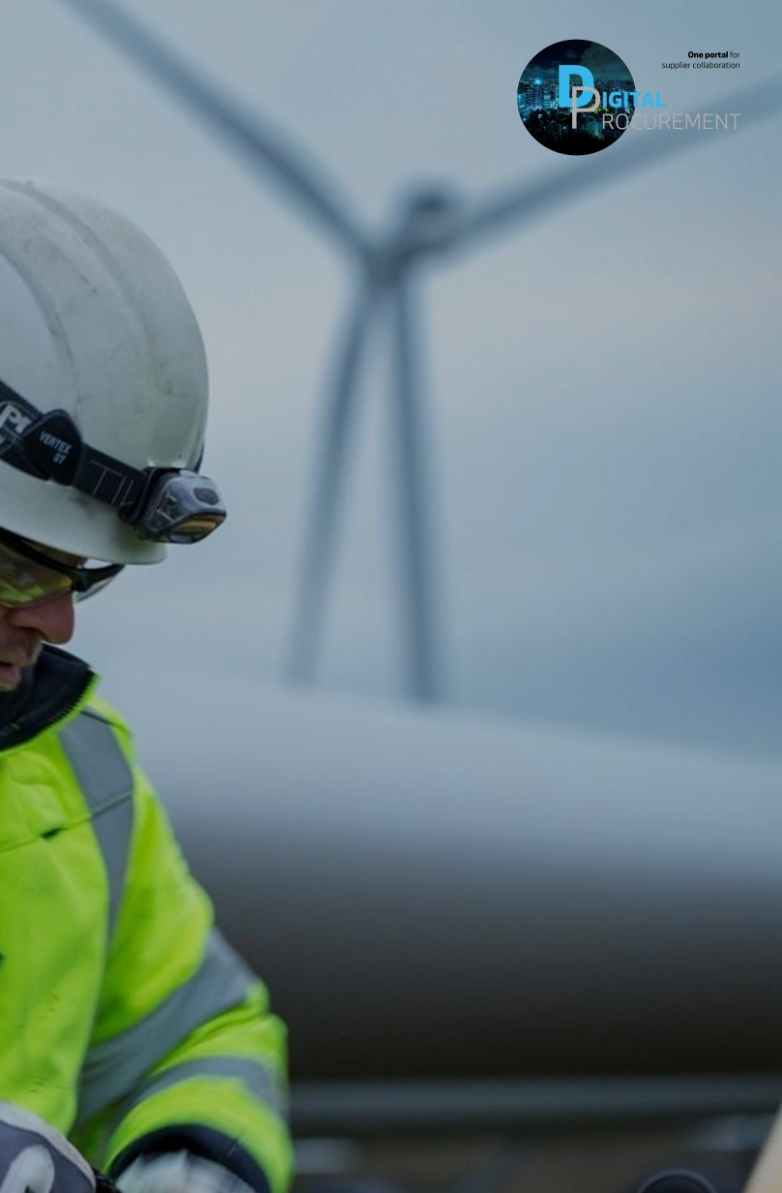

Vestas

las

## **Download Reports in Ariba Network-Standard Account**

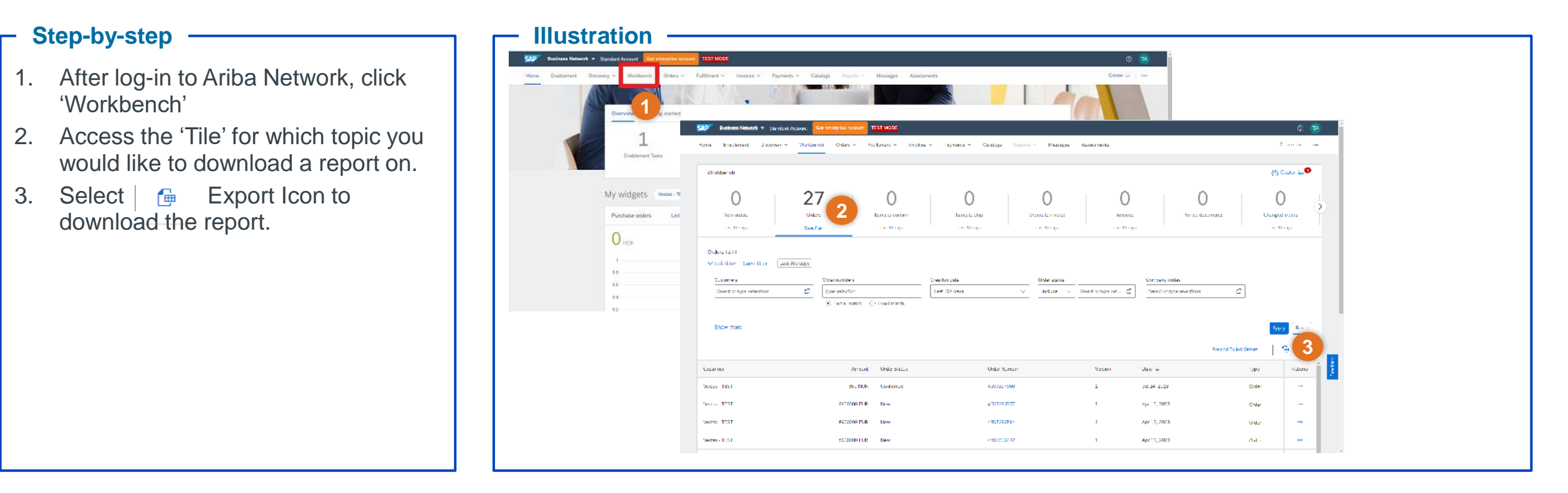

## - Tips & Tricks

Use the Settings Icon

γļ

to add or remove required fields or columns.

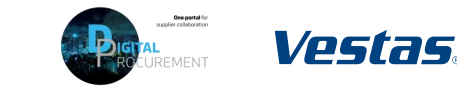

## **Need help?**

Support is available!

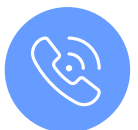

For **questions or technical support** please contact the <u>Vestas SSC Ariba team</u>

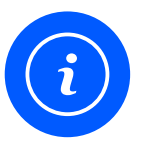

For **information and further Quick Guides** from the Digital Procurement program in Vestas, visit our <u>website</u>

Classification

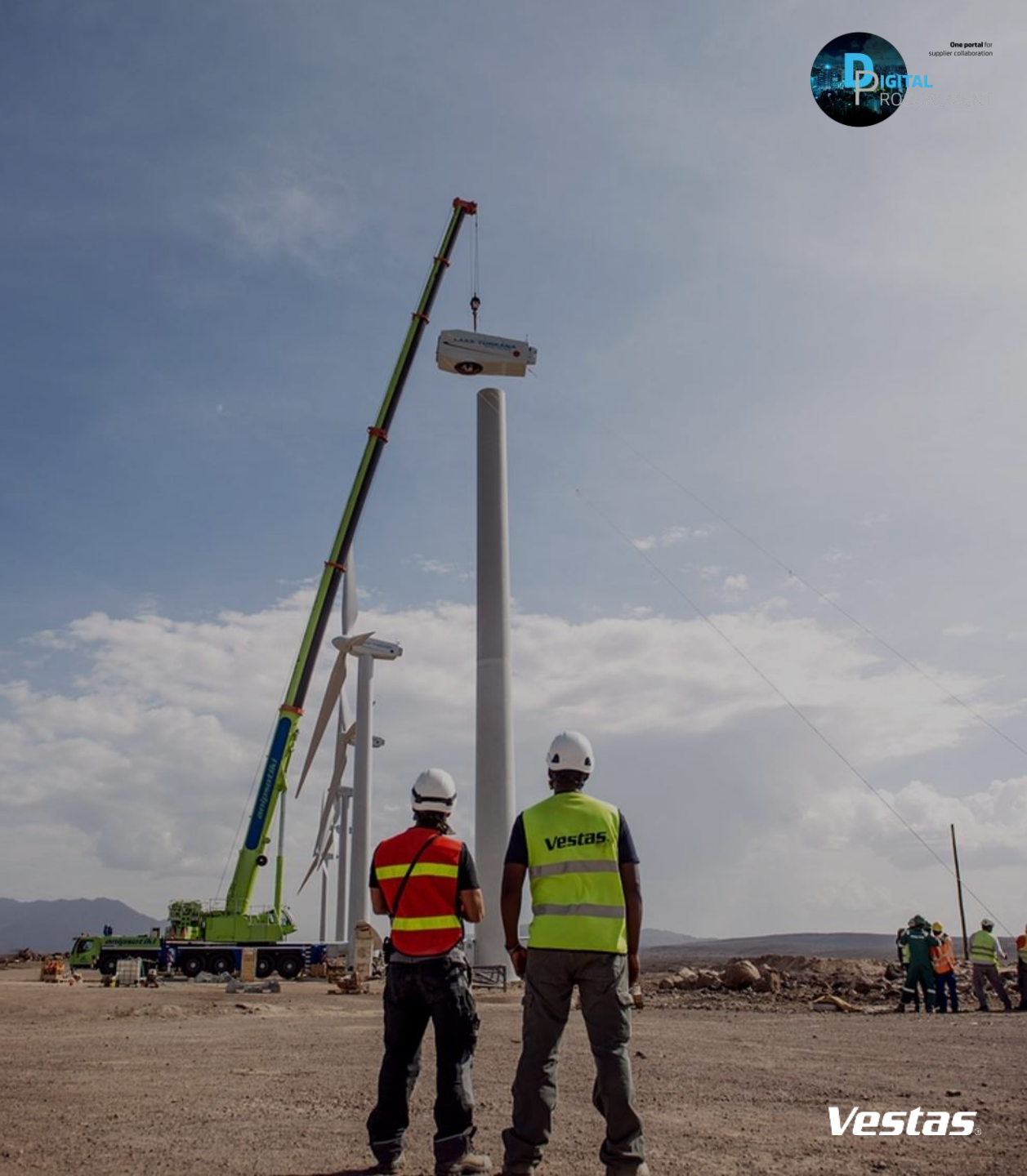